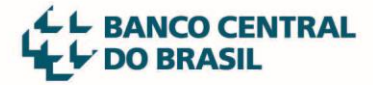

# SCR.data - Painel de Operações de Crédito

Descrição do passo a passo para execução das seguintes tarefas:

### 1. Adicionar uma série

Selecionar os filtros de interesse:

| Filtros                                  |   |
|------------------------------------------|---|
| Período                                  |   |
| 02/2010 - 01/2021                        |   |
| Selecione mês início e fim para alterar. |   |
| Tipo de cliente                          |   |
| Todos                                    | - |
| Modalidade                               |   |
| Todas                                    | - |
| UF                                       |   |
| Brasil                                   | • |
| CNAE ou Ocupação                         |   |
| Todos                                    | • |
| Porte dos clientes                       |   |
| Todos                                    | • |
| Origem de recursos                       |   |
| Todas                                    | - |
| Indexador da operação                    |   |
| Todos                                    | • |

#### Clicar no botão

Adicionar série

# 2. Limpar séries

Clicar no botão

Limpar séries

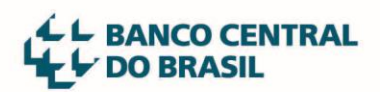

bcb.gov.br

| 3. Limpar filtros                                                                                                    |                                          |
|----------------------------------------------------------------------------------------------------|------------------------------------------|
| Clicar no botão<br>Limpar filtros                                                                                                    |                                          |
| 4. Excluir séries                                                                                                    |                                          |
| Em Séries adicionadas, clicar no botão ao lado da série desejada                                                                     |                                          |
| Séries adicionadas                                                                                                    |                                          |
| 💼 🔶 São Paulo                                                                                                    |                                          |
| 💼 🔺 Brasil                                                                                                    |                                          |
| 5. Download das séries adicionadas aos gráficos<br>Clicar no menu do gráfico para abrir a lista de opções para extração.<br>Carteira |                                          |
| 5,0 tri                                                                                                    | Tela cheia                               |
| 4,0 tri                                                                                                    | Imprimir gráfico<br>Baixar imagem PNG    |
| 3,0 tri                                                                                                    | Baixar imagem JPEG<br>Baixar arquivo PDF |
|                                                                                                    | Baixar vetor SVG<br>Baixar arquivo CSV   |
| 2,0 tri                                                                                                    | Baixar arquivo XLS                       |
| 1,0 tri                                                                                                    |                                          |
| 0,0<br>Jun 2012 Jun 2013 Jun 2014 Jun 2015 Jun 2016 Jun 2017 Jun 2018 Jun                                                            | 2019 Jun 2020                            |

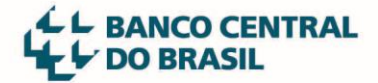

## 6. Download das séries completas via Portal de Dados Abertos

Acessar o <u>Portal de Dados Abertos</u> onde é possível fazer os downloads das séries em diversos formatos.